ソフトウェアのアップデート

IP-HE900のソフトウェアのアップデート手順を記載します。 ダウンロードした最新ソフトウェアを以下の手順でアップデート対象装置に適用します。

## アップデート手順

- (1) アップデート対象装置にアクセス
  Webブラウザからアップデート対象となる IP-HE900 エンコーダー/デコーダーのWeb
  画面にアクセスします。
   ※ここではアップデート対象装置の IP アドレスを 10.0.0.1 として説明します。
  以降、お客様の運用に合わせた IP アドレスに読み替えてください。
  Web ブラウザのアドレスバーに、http://10.0.0.1 を入力してアクセスします。
- (2) インストール画面表示

IP-HE900 の画面が表示されます。Web ブラウザ画面左側のフレームにある<u>インスト</u> <u>ール</u>をクリックすると、ブラウザ右側のフレームにインストール画面(インストー ル等)が表示されます。

| 1P-HE900E                                              | × +            |                        | - 0 X                         |
|--------------------------------------------------------|----------------|------------------------|-------------------------------|
| ← C ▲ セキュリティ保留                                         | 度なし   10.0.0.1 |                        | A* 88 🟠 🏚 🚇                   |
| Ecolub IP-HE900E                                       |                |                        |                               |
| 共通 エンコーダー                                              | 蓋儘             |                        | 運用データ1: data1 ソフトウェア: V01L001 |
| 共通                                                     | インストール         |                        |                               |
| 運用データ                                                  | ソフトウェア         |                        |                               |
| <ul> <li><u>データ連点</u></li> <li><u>データ連写</u></li> </ul> | 現在のソフトウェア版数    | V01L001C01             |                               |
| セットアップ                                                 | インストールファイル     | ファイルの選択 ファイルが選択されていません |                               |
| <ul> <li>         ・ <u>タイムゾーン/サーバ</u> </li> </ul>      | インストール         |                        |                               |
| <ul> <li>データボート</li> <li>SNMP</li> </ul>               | 運用データ          |                        |                               |
| 情報表示                                                   | 全運用データの復元ファイル  | ファイルの端沢 ファイルが場所されていません |                               |
| <ul> <li>動作状態</li> <li>アラーム情報</li> </ul>               | 全運用データの復元      |                        |                               |
| <ul> <li>ログ情報</li> </ul>                               | 全運用データの退避      |                        |                               |
| <ul> <li>統計情報</li> <li>メンテナンス</li> </ul>               | 全連用アーダの消去      |                        |                               |
| <ul> <li>         ·</li></ul>                          | オプション          |                        |                               |
| ・ <u>インストール</u>                                        | オプションライセンス     |                        |                               |
| リプート                                                   | オプションインストール    |                        |                               |
|                                                        | インストール済オプション   |                        |                               |
|                                                        | OSSライセンス       |                        |                               |
|                                                        | 使用許諾書取得        |                        |                               |
|                                                        |                |                        |                               |
|                                                        |                |                        |                               |
|                                                        |                |                        |                               |
|                                                        |                |                        |                               |
|                                                        |                |                        | Copyright 2023 FUJITSU        |

(3) ソフトウェア選択

ファイルの選択 ボタンをクリックしてアップデートするソフトウェアのファイルを選 択してください。

(4) インストール開始

インストール ボタンをクリックすると、下記ウインドウが表示されます。「OK」ボタンをクリックすることでインストールが開始します。アップデートが終了すると装置は再起動します。

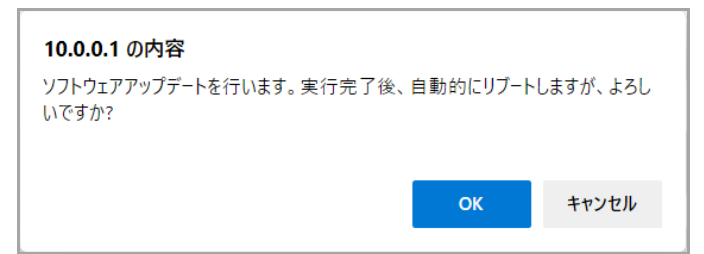

※インストールするソフトウェアのバージョンが装置のバージョンよりも古い場合 は、MNT ボタンを押してメンテナンスモードで起動してください。メンテナンスモ ードで起動中、装置のバージョンよりも古いソフトウェアをインストールすること が可能です。ただし、古いソフトウェアをインストールすると装置設定の初期化が 行われることがあります。

(5) 起動確認

Web ブラウザから、本装置にアクセスして新しいソフトウェアで現在のソフトウェア版数が更新されていることを確認します。

## <u>▲</u>注意

インストール中に、電源 0FF や前面スイッチの操作を行わないでください。本装置 が起動しなくなる恐れがあります。

インストール中に別の Web 画面をアクセスすると、進捗状態が分からなくなる恐れ があります。

インストール時間は10分程度です。